# Setting Bandwidth Management di Linux

Oleh : Ripto Mukti Wibowo (rip.wibowo@gmail.com)

#### Pendahuluan

Bandwidth management sering dipertukarkan dengan istilah traffic control, yang dapat didefinisikan sebagai pengalokasian yang tepat dari suatu bandwidth untuk mendukung kebutuhan atau keperluan aplikasi atau suatu layanan jaringan. Istilah bandwidth dapat didefinisikan sebagai kapasitas atau daya tampung suatu channel komunikasi (medium komunikasi) untuk dapat dilewati sejumlah traffic informasi atau data dalam satuan waktu tertentu. Umumnya bandwidth dihitung dalam satuan bit, kbit atau bps (byte per second). Pengalokasian bandwidth yang tepat dapat menjadi salah satu metode dalam memberikan jaminan kualitas suatu layanan jaringan (QoS = Quality Of Services).

Bandwidth Management di Linux adalah bagaimana kita menerapkan pengalokasian atau pengaturan bandwidth dengan menggunakan sebuah komputer linux. Umumnya komputer linux dapat digunakan sebagai gateway/router sehingga memungkinkan untuk mengatur traffic data atau mengalokasikan bandwidth dari traffic data yang melewati komputer linux tersebut untuk memberikan jaminan kualitas akses layanan internet bagi komputer-komputer dalam jaringan lokal. Dalam artikel ini penulis tidak akan membahas secara panjang lebar mengenai bagaimana cara kerja kernel linux dalam melaksanakan fungsi traffic control atau bandwidth management, penulis hanya akan menjelaskan langkah-langkah praktis membangun sebuah bandwitdth management dengan sistem operasi linux beserta tools administrasi yang mudah diperoleh dan free. Untuk mengetahui dengan detil bagaimana cara kerja traffic control pada kernel linux sebaiknya Anda membaca guide atau tutorial tentang Linux Advanced Routing & Traffic Control dari website http://lartc.org atau tutorial lainnya di internet.

# QoS pada Kernel Linux

Umumnya kernel linux sudah dilengkapi dengan dukungan fungsi implementasi QoS (Quality Of Services) atau traffic control, dengan berbagai modul network scheduler. Untuk membuktikan bahwa kernel linux menyediakan dukungan QoS beserta modul-modul Queueing Disciplines Anda dapat mengeceknya dengan melihat konfigurasi kernel yang Anda gunakan saat ini, seperti dalam gambar-1.

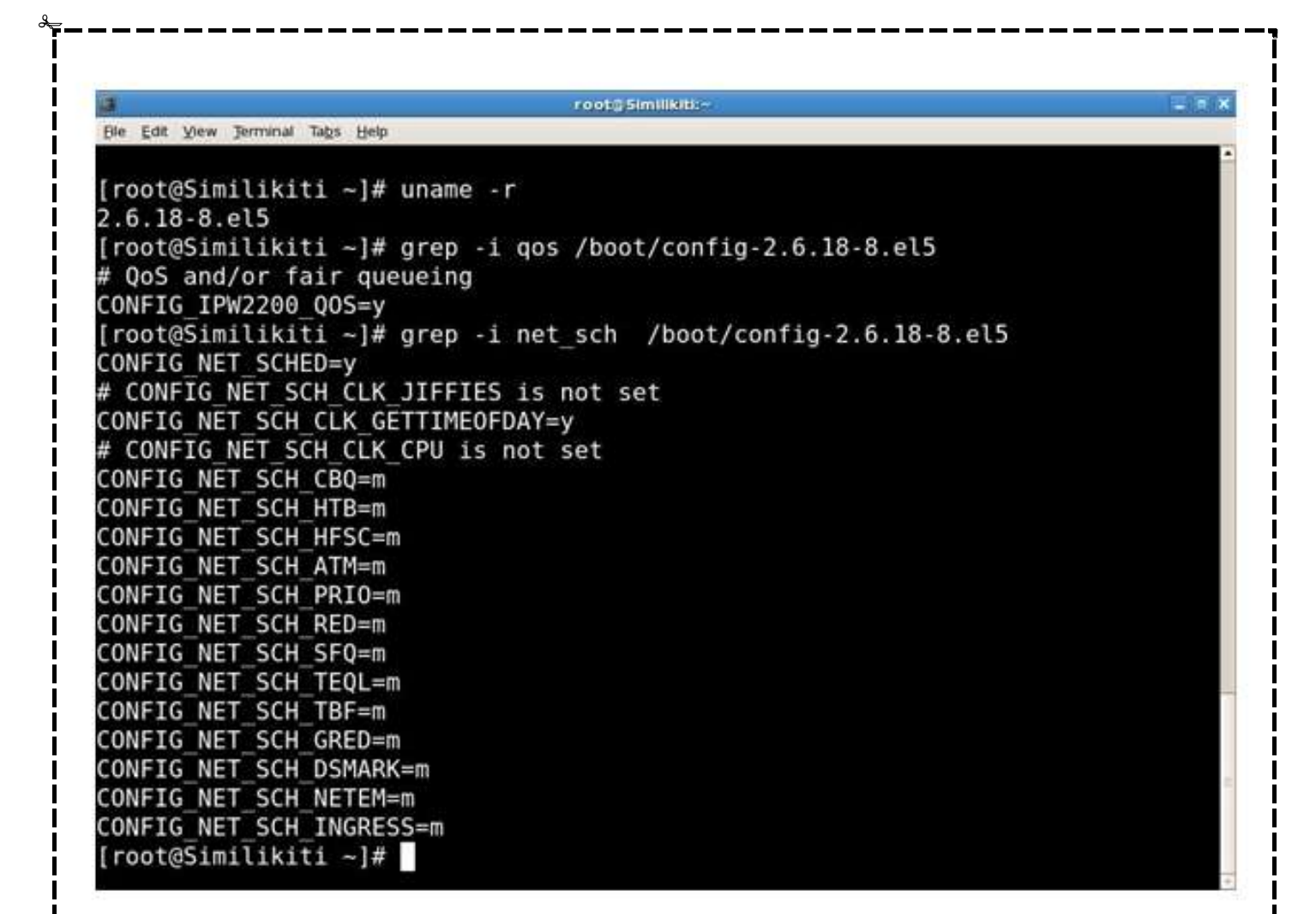

Gambar-1. Pengecekan dukungan kernel linux terhadap fungsi QoS

Jika hasil pengecekan seperti tampak pada gambar-1, maka dapat dikatakan kernel linux Anda saat ini sudah siap untuk implementasi traffic control.

# Persiapan dan kebutuhan software

Penulis dalam contoh artikel ini menggunakan kernel 2.6.18-8.el5 dengan distribusinya menggunakan CentOS 5. Dalam artikel ini penulis menggunakan modul network scheduler atau Queueing Disciplines SFQ (Stochastic Fairness Queueing) dan HTB (Hierarchical Token Bucket) untuk metode antrian traffic data dalam kernel linux dan filtering u32 untuk memfilter kelas-kelas paket. Penulis juga menggunakan htb.init scripts (http://sourceforge.net/projects/htbinit/) untuk mensetup traffic control berbasiskan HTB. Untuk memudahkan konfigurasi htb.init penulis menggunakan webmin (http://prdownloads.sourceforge.net/webadmin/webmin-1.390-1.noarch.rpm) front-end QoS yang berbasis HTB (http://www.sehier.fr/webmin-htb/webmin-htb.tar.gz) yang sebelumnya harus Anda instal kedalam webmin sebagai modul. Selanjutnya Anda juga memerlukan tool untuk management bandwitdth yang disertakan oleh paket software iproute2 (ip dan tc) untuk itu pastikan bahwa software iproute2 ini telah terinstal, sebaiknya Anda cek dengan perintah berikut:

#### [root@Similikiti ~]# rpm -qa|grep iproute iproute-2.6.18-4.el5

Jika belum terinstal Anda dapat segera menginstalnya, umumnya pakte software iproute2 disertakan dalam CD/DVD distro yang Anda gunakan, jadi tidak perlu mendownloadnya dari Internet.

# Skenario jaringan

Agar lebih mudah dipahami maka penulis membuat sebuah skenario jaringan seperti tampak dalam gambar-2.

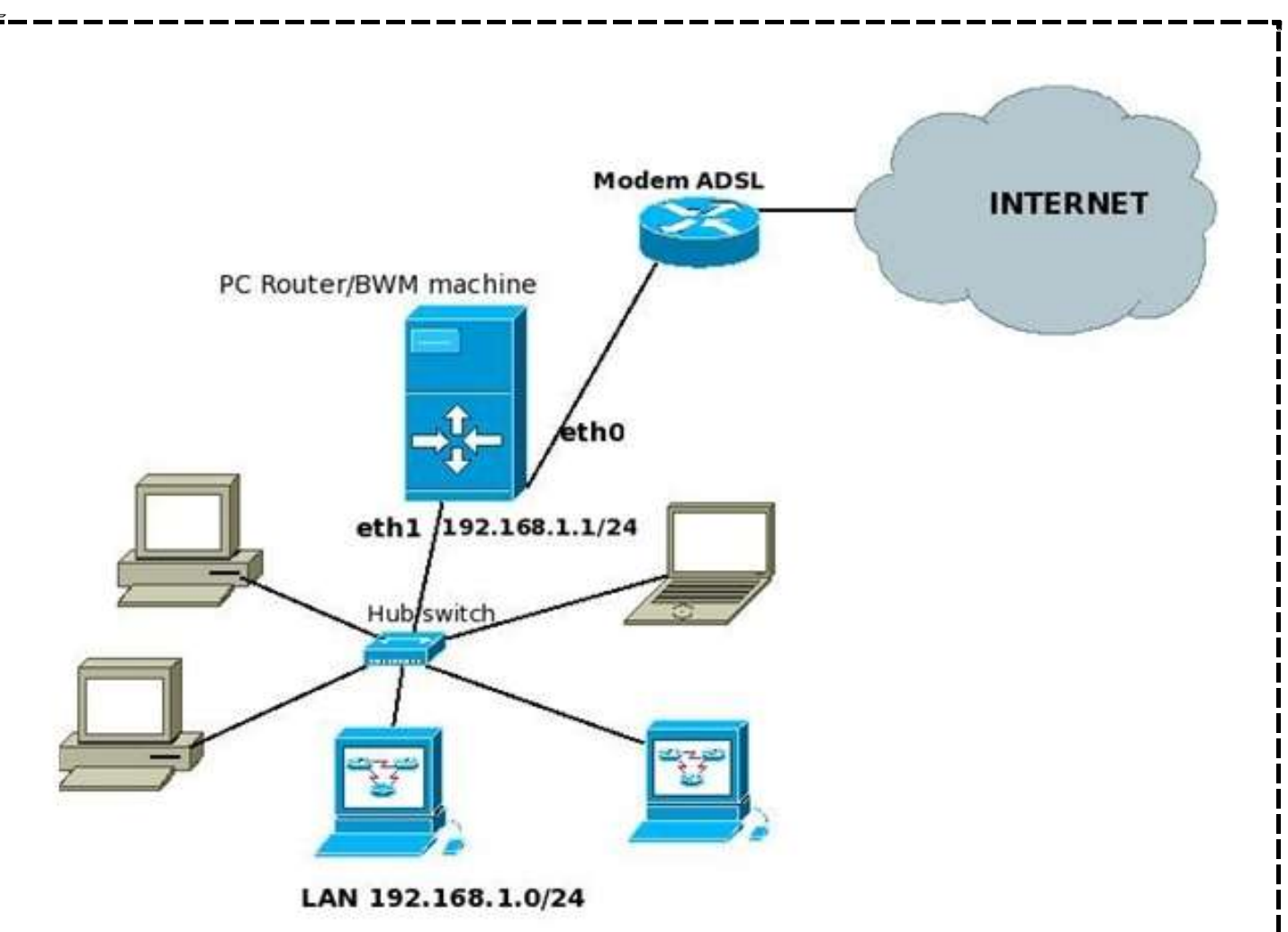

Gambar-2. Skema jaringan

Sebagaimana tampak pada gambar-2, bahwa komputer linux yang berfungsi sebagai PC Router (gateway) juga difungsikan sebagai bandwitdth management untuk mengatur alokasi bandwitdth dalam LAN. Yang perlu diperhatikan adalah bahwa kita hanya akan mengatur atau mengalokasikan bandwidth dari traffic data yang dikirim oleh network interface pada komputer linux PC Router dan

tidak mengatur bandwidth traffic data yang datang dari jaringan ke network interface pada linux PC Router (alasannya coba Anda baca tutorial dari lartc.org) . Dan dalam contoh ini penulis akan mencontohkan bagaimana kita dapat mengatur bandwidth dari traffic data yang dikirimkan/keluar ke komputer-komputer jaringan LAN, sehingga dengan kata lain kita hanya akan mengatur bandwidth traffic data yang datang dari Internet menuju komputer-komputer pada jaringan lokal (LAN). Sebagaimana dalam gambar-2, maka kita hanya akan menerapkan traffic control pada network interface eth1 dari komputer PC Router. Namun sebaiknya. Anda juga menerapkan traffic control pada network bermantaatdalam mendatur traffic data yang dikirimkan dari eth0

menuju jaringan Internet sehingga harapannya menghindari terjadinya bottleneck pada Modem ADSL. Tetapi untuk mempermudah pemahaman maka penulis membatasi hanya membahas bagaimana mengatur alokasi bandwidth dari traffic yang akan dikirimkam ke LAN dari PC Router ataupun dari Internet. Untuk itu berikut ini penulis menggambarkan skenario maksimum rate yang dapat ditransmit dari eth1 pada PC router sebesar 512Kbit seperti tampak dalam gambar-3, dan selanjutnya akan dibagi-bagi kedalam kelas-kelas aliaran traffic data. Pengaturab akan dilakukan via

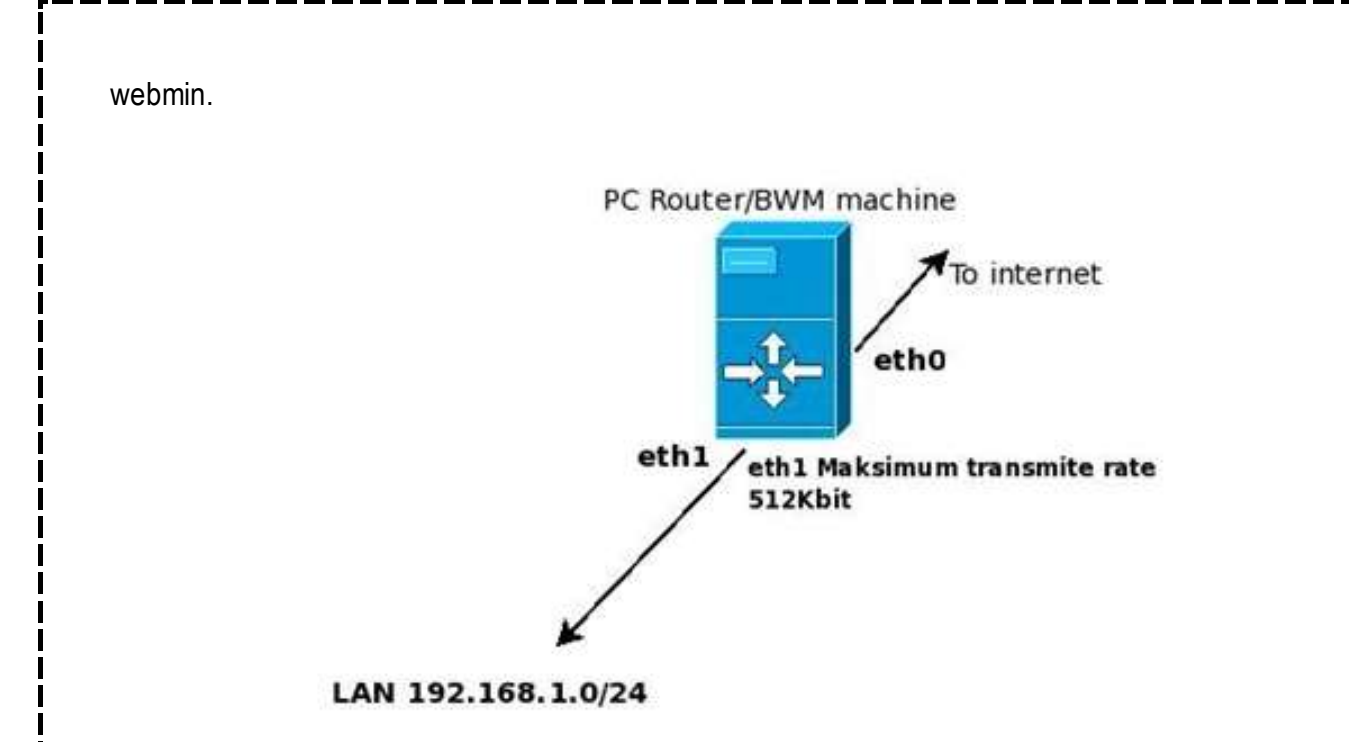

Gambar-3. Skenario maksimum transmit rate

#### Instalasi dan konfigurasi software

Ok, agar lebih cepat maka penulis mengasumsikan bahwa software dan kebutuhan yang lain telah terinstal dan dikonfigurasi dengan benar, keculai software webmin, kemudian modul webmin-htb, serta htb.init yang belum terinstal. Untuk itu mari kita mulai dengan menginstal webmin.

# Instalasi webmin

Download terlebih dahulu webmin :

# wget http://prdownloads.sourceforge.net/webadmin/webmin-1.390-1.noarch.rpm

Kemudian instal seperti berikut ini: [root@Similikiti ~]# rpm -ivh webmin-1.390-1.noarch.rpm

Selanjutnya aktifkan webmin jika belum aktif. [root@Similikiti ~]# service webmin start atau [root@Similikiti ~]# /etc/init.d/webmin start

Kemudian Anda dapat mengakses webmin dengan menggunakan web client (misal: firefox), dengan URL http://localhost:10000 atau jika mendukung secure connection URL nya adalah https://localhost:10000.

# Instalasi htb.init script

Download dahulu htb.init script dengan menggunakan web client (misal:firefox) dan ketik URL http://http://sourceforge.net/projects/htbinit/. Kemudian instal dan setup sebagai berikut: [root@Similikiti ~]# cp htb.init-v0.8.5 /etc/init.d/htb.init [root@Similikiti ~]# mkdir -p /etc/sysconfig/htb

#### Instalasi webmin-htb modul

Download terlebih dahulu webmin-htb modul :

# wget http://www.sehier.fr/webmin-htb/webmin-htb.tar.gz
Kemudian instal modul webmin-htb tersebut melalui webmin, dengan memilih menu Webmin

| 🕼 - 🧄 - 🚰 🙆 🐔 🛯 א https://192.168.1.1.10000/                                                                                                    |                                                                                                    |                                                                                                    | 台 💌 🕲 Go 🔀 what is bandwith |                |                  |  |
|----------------------------------------------------------------------------------------------------|----------------------------------------------------------------------------------------------------|----------------------------------------------------------------------------------------------------|-----------------------------|----------------|------------------|--|
| BRelease Notes D Fedora Proj                                                                                                    | ect 🗋 Fedora Weekly                                                                                                    | y News 🛑 Community Support                                                                                                    | t 🖸 Fedora Core 6 📕 Red H   | at Magazine    |                  |  |
| Agin: root Module 1 Webmin Backup Configuration Files Change Language and Theme Usermin Configuration Webmin Actions Log Webmin Configuration Webmin Configuration Webmin Configuration Webmin Users System System Servers Networking Hardware Cluster Cluster | Module Index<br>Webmin Modules<br>Install Close Delvice Exocol<br>Webmin modules can be added after installation by using the form to the right. Modules are typically distributed intax files, each of<br>which can contain one or more modules. Modules can also be installed from RPM files it supported by your operating system. |                                                                                                    |                             |                |                  |  |
|                                                                                                    | Install from<br>Ignore<br>dependencies?<br>Grant access to<br>Install Module                                                                                                    | <ul> <li>C From local file</li> <li>C From uploaded file</li> <li>C From flp or http URL</li> <li>C Standard module from www.webmin.com</li> <li>C Third party module from</li> <li>C Third party module from</li> <li>C Yes ⊂ No</li> <li>C Grant access only to users a</li> <li>C Grant access to all Webmin</li> </ul> | snd groups : root           | nin-htb tar.gz | Browse           |  |
| one                                                                                                    | Recurs to Webs                                                                                                    | in conguration                                                                                                    |                             | 192.1          | 68 1 1 10000 👌 G |  |

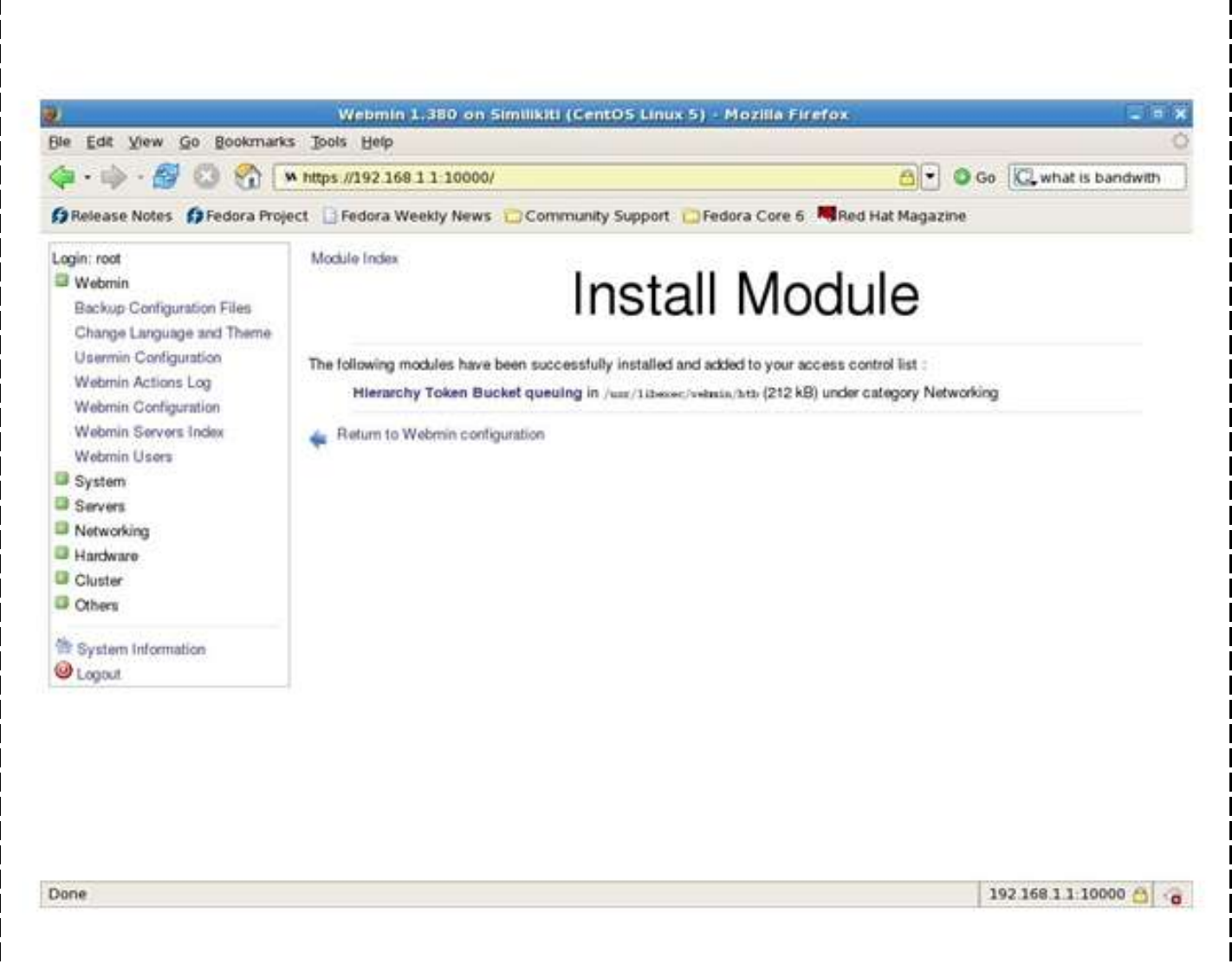

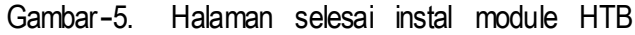

Selanjutnya Anda harus mengkonfigurasi dahulu modul webmin-htb dengan mengklik hyperlink Hierarchical Token Bucket yang tampak pada gambar-5 setelah instalasi modul HTB. Dan selanjutnya Anda akan menemui halaman seperti gambar-6. Sebagai catatan sebaiknya Anda pastikan dahulu apakah sudah terinstal modul perl Tree::DAG\_Node, jika belum Anda dapat menginstalnya terlebih dahulu sebelum melakukan konfigurasi modul webmin-HTB, seperti berikut ini:

[root@labtop1 ~] # cpan -i Tree::DAG\_Node

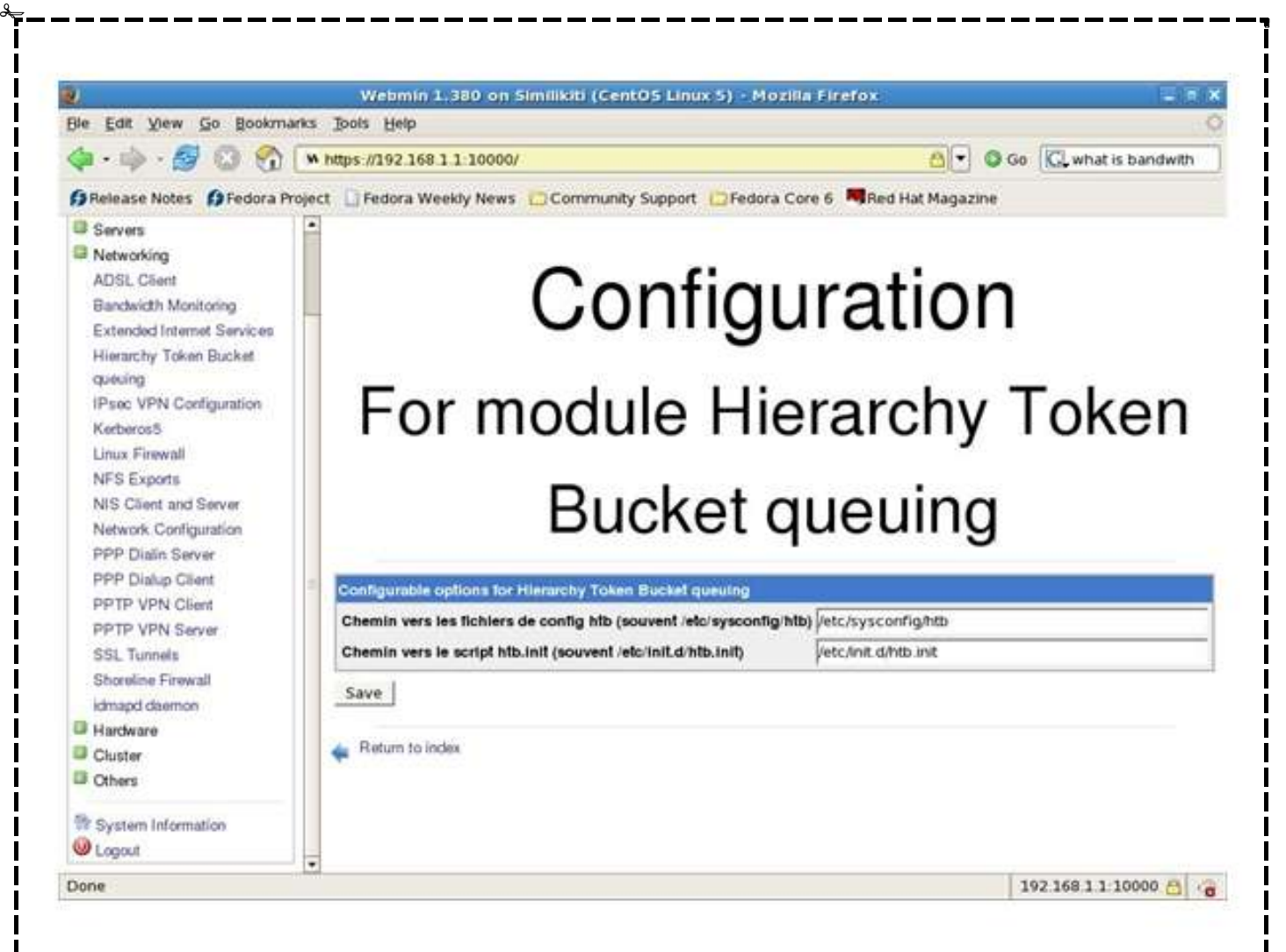

Gambar-6. Halaman konfigurasi modul HTB .

Setup traffic control menggunakan front-end webmin-htb modul Sebelum memulai mensetup traffic control menggunakan front-end webmin-htb melalui webmin,

penulis akan membuat skenario pengalokasian bandwidth dan filteringnya, yakni sebagai berikut:

- Bandwidth Traffic data akan disetup maksimum hanya 512Kbit yang dapat ditransmit dari eth1 ke jaringan.
- Jumlah kelas traffic data yang akan disetup ada 3 kelas yang terdiri dari:
  - I kelas yang pertama dengan informasi parameter sbb:
  - Name : http
    - Rate: 400Kbit
    - Ceil: 512Kbit

- Priority: 1
- Dengan rules filtering sbb:
  - Source address 0.0.0.0/0 (dari manapun) dengan port asal(source port) adalah 80,443 dan 3128, dengan destination ke jaringan 192.168.1.0/24

<sup>I</sup> Kelas vang kedua dengan informasi parametersbb:

- Name: ssh
- Rate: 80 Kbit
- Ceil: 112Kbit
- Priority: 2
- Dengan rules filtering sbb:
  - Source address 0.0.0.0/0 (dari manapun) dengan port asal(source port) adalah 22 , dengan destination ke host 192.168.1.251.
- I Kelas yang ketiga dengan informasi parameter sbb:
  - Name: other
  - Rate: 32Kbit
  - Ceil: 32Kbit
  - Priority: 3
  - Dengan rules filtering sbb:
    - Source address 0.0.0.0/0 (dari manapun) dengan port asal(source port) berapapun dan dengan destination ke host manapun dalam jaringan LAN.

Sekarang Anda tinggal mencoba menerapkan skenario tersebut dengan mengakses webmin (http://localhost:10000 atau https://localhost:10000), kemudian login masukkan username 'root' dan berikan password root, maka selanjutnya Anda akan masuk kehalaman utama webmin, Pada halaman utama tersebut Anda lihat menu sebelah kiri (jika webmin menggunakan default themes) pilihlah menu Networking > Hierarchy Token Bucket queuing dan Anda akan menemui halaman utama modul HTB kemudian klik hyperlink " Click here to enable interface eth1" maka selanjutnya akan tampak halaman inisialisasi seperti tampak pada gambar7, dan tekan tombol Save changes.

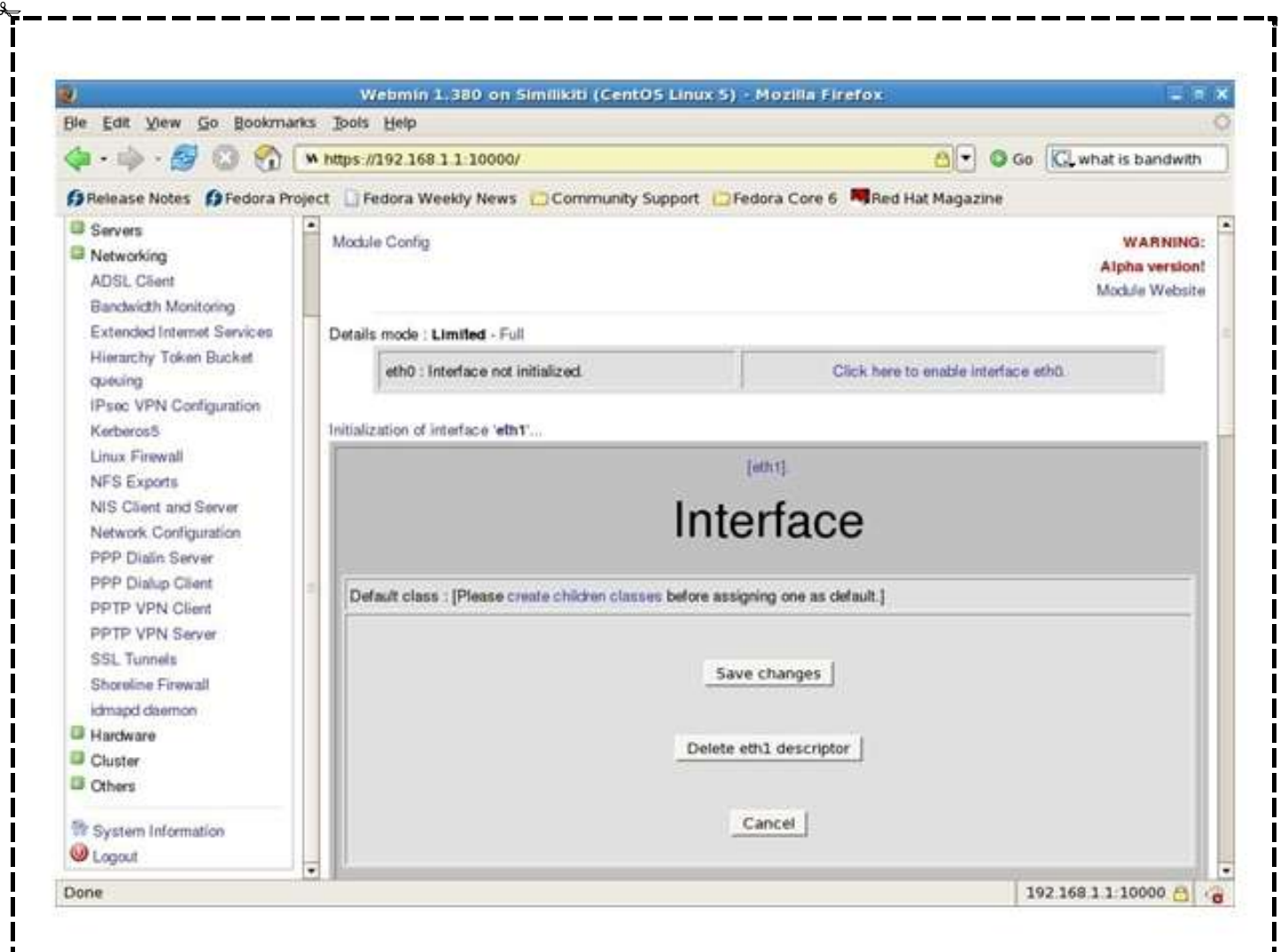

Gambar7. Halaman inisialisasi interface eth1

Langkah berikutnya adalah Anda membuat atau mendefinisikan masingmasing kelas sebagaimana skenario yang telah dipaparkan sebelumnya. Untuk membuat kelas lihat pada halaman konfigurasi module HTB, pada bagian Inteface eth1, kliklah menu/hyperlink " New child [>]". Kemudian akan muncul halaman seperti pada gambar8.

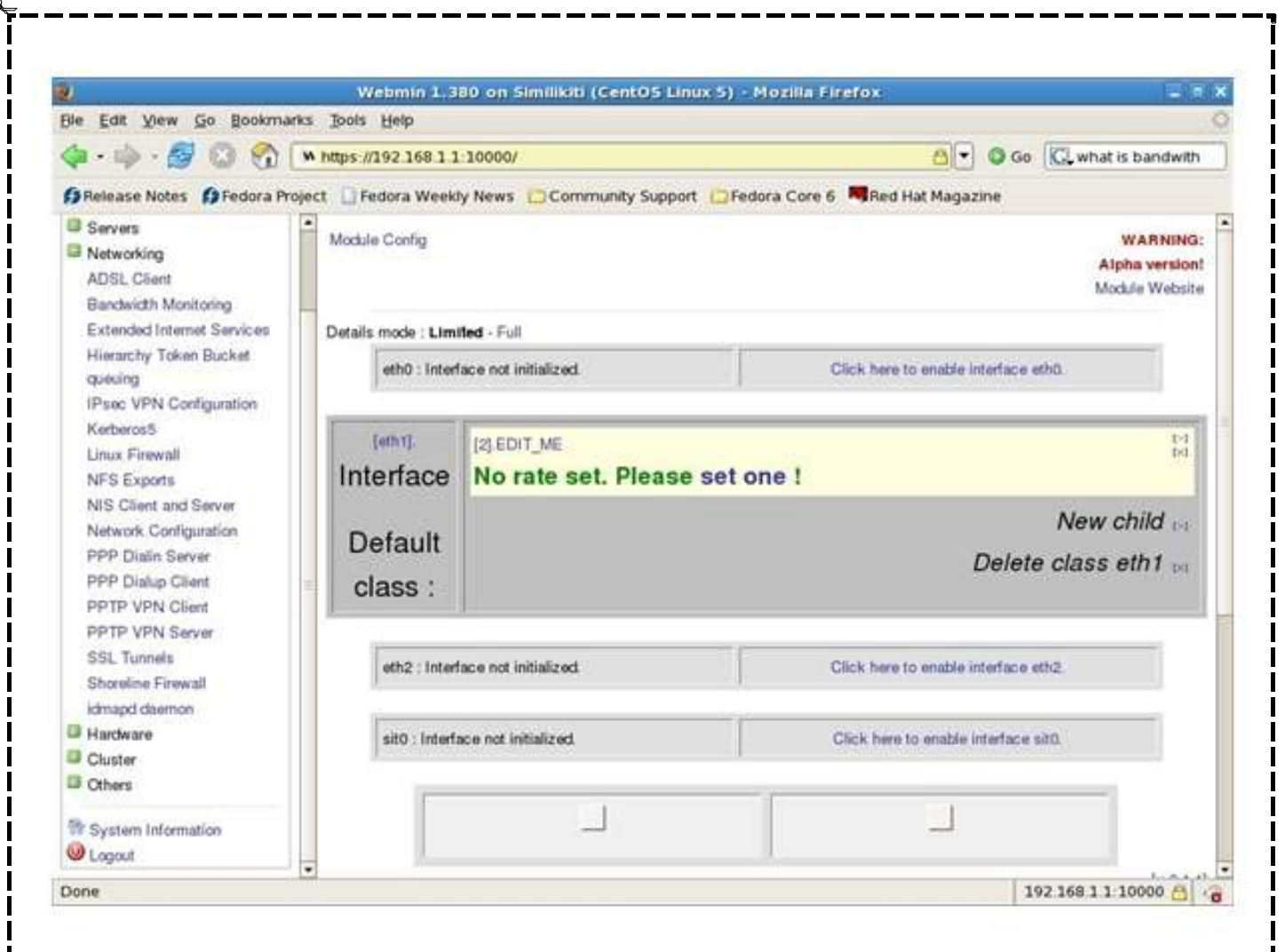

Gambar8. Halaman Create New Child pertama

Berikutnya edit kelas yang baru Anda buat dengan mengklik menu/hyperlink "[2]EDIT\_ME", dan anda akan menjumpai halaman edit kemudian isilah seluruh elemen form yang ada sesuai dengan skenario yang telah dijelaskan untuk kelas yang pertama. Lihat gambar9 untuk kelas yang pertama.

|                                              | Webmin 1.              | 380 on Similikiti (     | CentOS Linux 5 | i) - Mozilla Firefo                                                                                                    | 9X                  |                   |      |
|----------------------------------------------|------------------------|-------------------------|----------------|----------------------------------------------------------------------------------------------------|---------------------|-------------------|------|
| le Edit Yiew Go Book                         | marks Tools Help       |                         |                |                                                                                                    |                     |                   | 11.4 |
| 🏟 • 🧼 • 🍠 🔞 😚                                | https://192.168.1      | 1:10000/                |                |                                                                                                    | <u>⊖</u> © Go       | C. http webmin mo | odul |
| Release Notes DFedora                        | a Project 🚺 Fedora Wee | kly News 🔂 Comm         | unity Support  | Fedora Core 6 🛤                                                                                                    | Red Hat Magazine    |                   |      |
| Queueing Disci                               | bmin-htb mo 🙋 Webr     | nin-HTB H 🚳 Web         | min            | w Webmin 1.38                                                                                                    | SourceForge.ne      | SourceForge.ne.   |      |
| Usermin Configuration                        | * cie : Limited - Full |                         |                |                                                                                                    |                     |                   |      |
| Webmin Configuration<br>Webmin Servers Index | h0 : Interface not in  | itialized.              |                | Click here to ena                                                                                                    | ble interface eth0. |                   |      |
| System                                       | (ret has               |                         |                |                                                                                                    |                     |                   | -    |
| Servers                                      | 2j http                | -                       |                |                                                                                                    |                     |                   | _    |
| Networking                                   | Rules -                |                         | Destination    |                                                                                                    |                     |                   |      |
| ADSL Client                                  | Baw                    |                         | inet           | hos                                                                                                    | 10                  | inank             | -    |
| Bandwicth Monitoring                         | 400Kbit                |                         |                | lao                                                                                                    | 000 360 3 0         | 54                | -    |
| Extended Internet Services                   | Cet                    |                         |                | pov                                                                                                    | 192.108.1.0         | 24<br>1           | -    |
| Hierarchy Token Bucket                       | 512Kbit                |                         |                | 443                                                                                                    | 192 168 1 0         | 24                | 1    |
| queuing                                      | Prorty 1 -             |                         |                | 3128                                                                                                    | 192.168.1.0         | 24                | Г    |
| IPsec VPN Configuration                      |                        |                         |                |                                                                                                    |                     | _                 | 1    |
| Kerberos5                                    |                        |                         |                |                                                                                                    | 11                  |                   | -    |
| Linux Firewall                               | Save change            | 25 Concession of London | eth1 eth1      | And and a supervision of the local division of the local divisione |                     |                   |      |
| NFS Exports                                  | Cancel                 |                         |                |                                                                                                    |                     |                   |      |
| NIS Client and Server                        |                        |                         |                |                                                                                                    |                     |                   |      |
| Network Configuration                        | 222222                 |                         |                |                                                                                                    |                     |                   |      |
| PPP Dialin Server                            | [4]:ssh                |                         |                |                                                                                                    |                     |                   |      |
| PPP Dialup Client                            | 0120645                |                         |                |                                                                                                    |                     |                   |      |
| PPTP VPN Client                              | [6] other              |                         |                |                                                                                                    |                     |                   |      |
| PPTP VPN Server                              | 2010                   |                         |                |                                                                                                    |                     |                   |      |
| SSL Tunnels                                  | CUMPER                 |                         |                |                                                                                                    |                     |                   |      |

#### Gambar9. Halaman Edit Me, untuk pembuatan kelas pertama.

Setelah mengedit/membuat kelas traffic control yang pertama beserta rule filteringnya, tekanlah tombol " Save changes". Langkah pembuatan kelas yang kedua dan ketiga mengikuti langkahlangkah yang telah Anda lakukan untuk kelas yang pertama, hanya saja sesuaikan skenarionya. Berikut ini gambargambar yang menjelaskan langkahlangkah pembuatan kelas kedua dan ketiga beserta rule filternya. Catatan jika anda ingin membuat satu kelas lagi maka pastikan total rate nya untuk semua kelas sama dengan maksimum rate yang anda inginkan. Anda juga dapat membuat child kelas dalam sebuah kelas yang telah didefinisikan untuk membentuk hirarki kelas (lihat menu/hyperlink newcild yang ada pada bagian kanan setiap kelas yang diatandai dengan tanda " [>]".

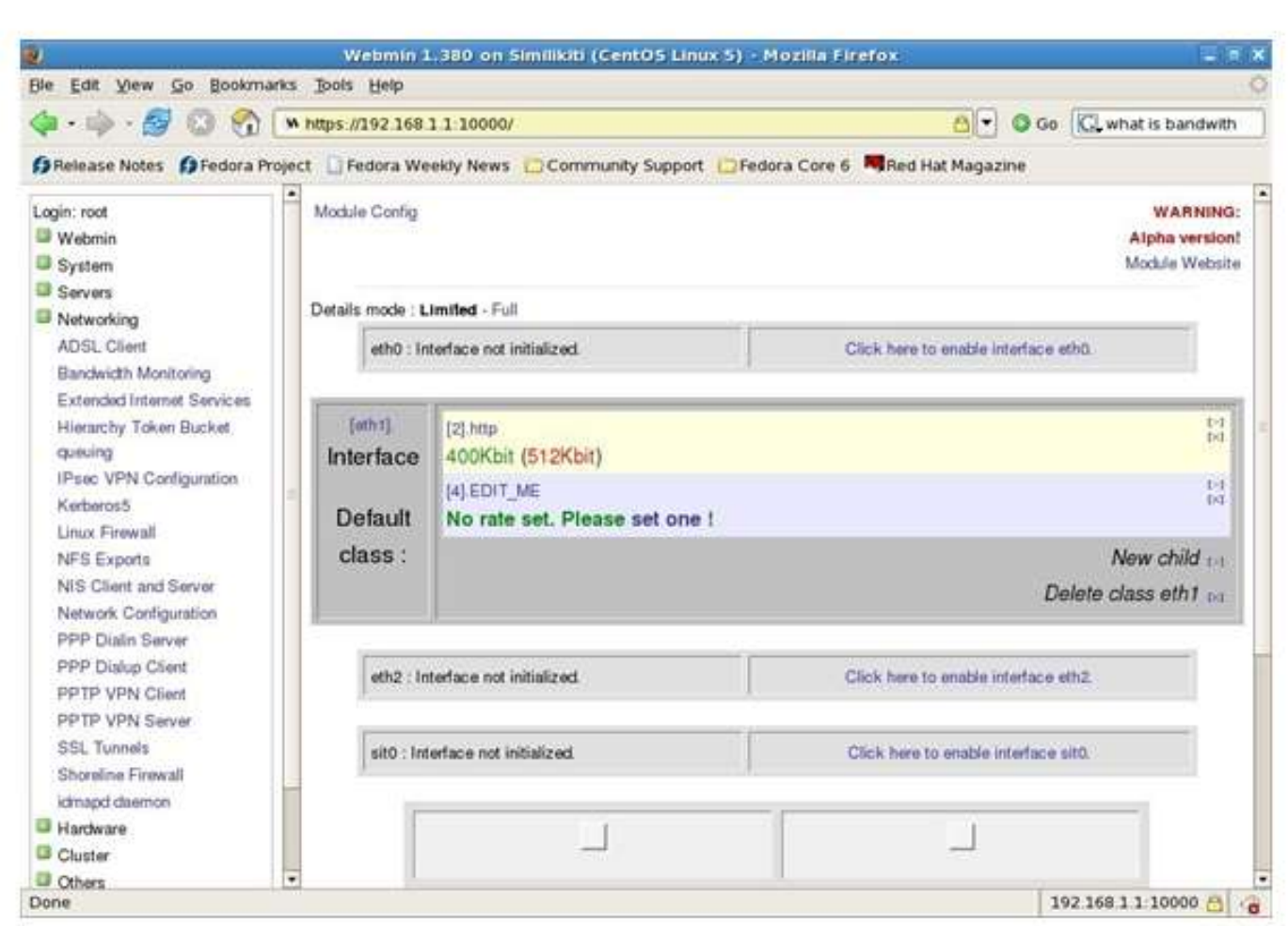

Gambar10. Halaman Create New Child kedua

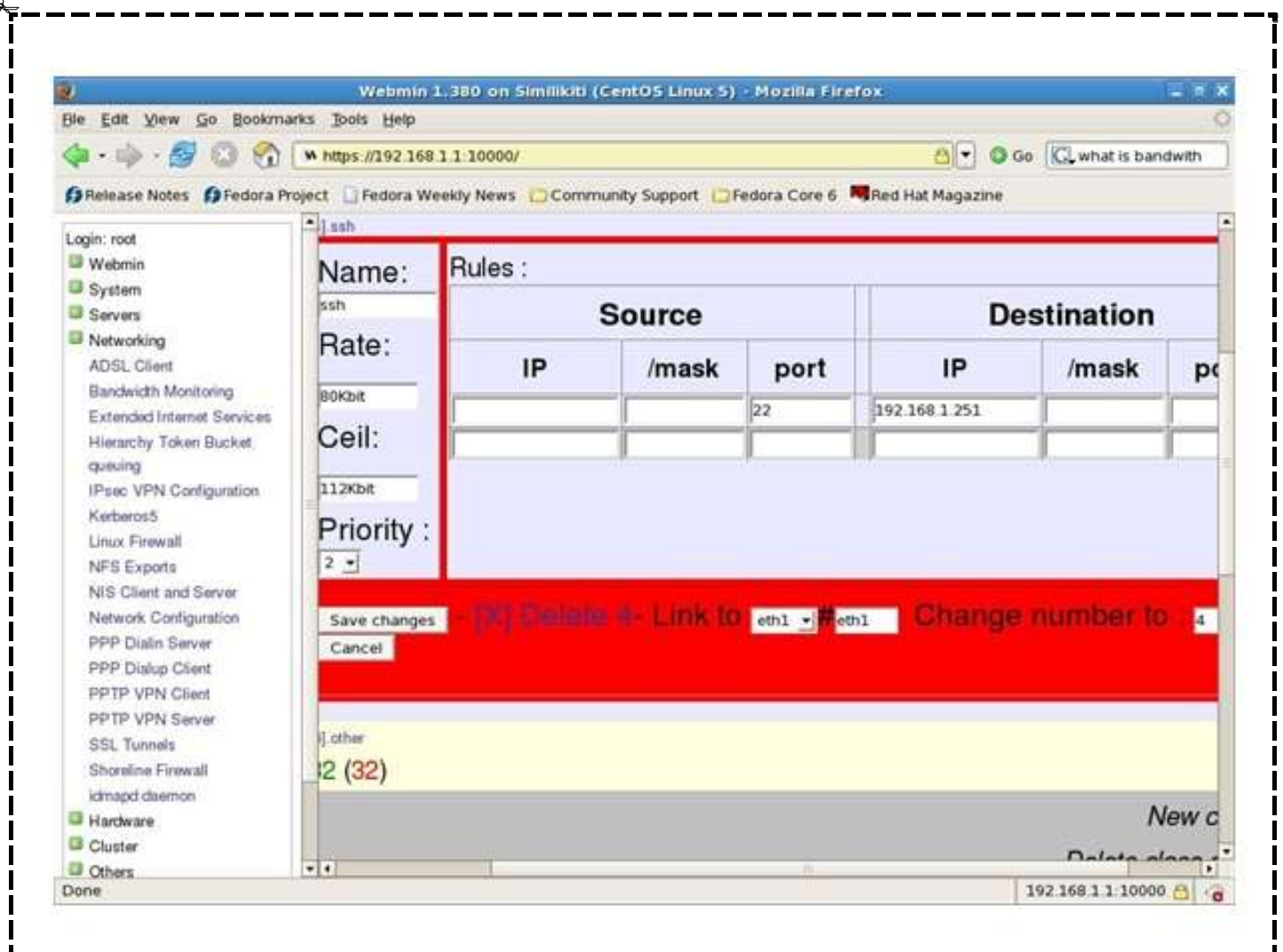

Gambar11. Halaman Edit Me, untuk pembuatan kelas kedua

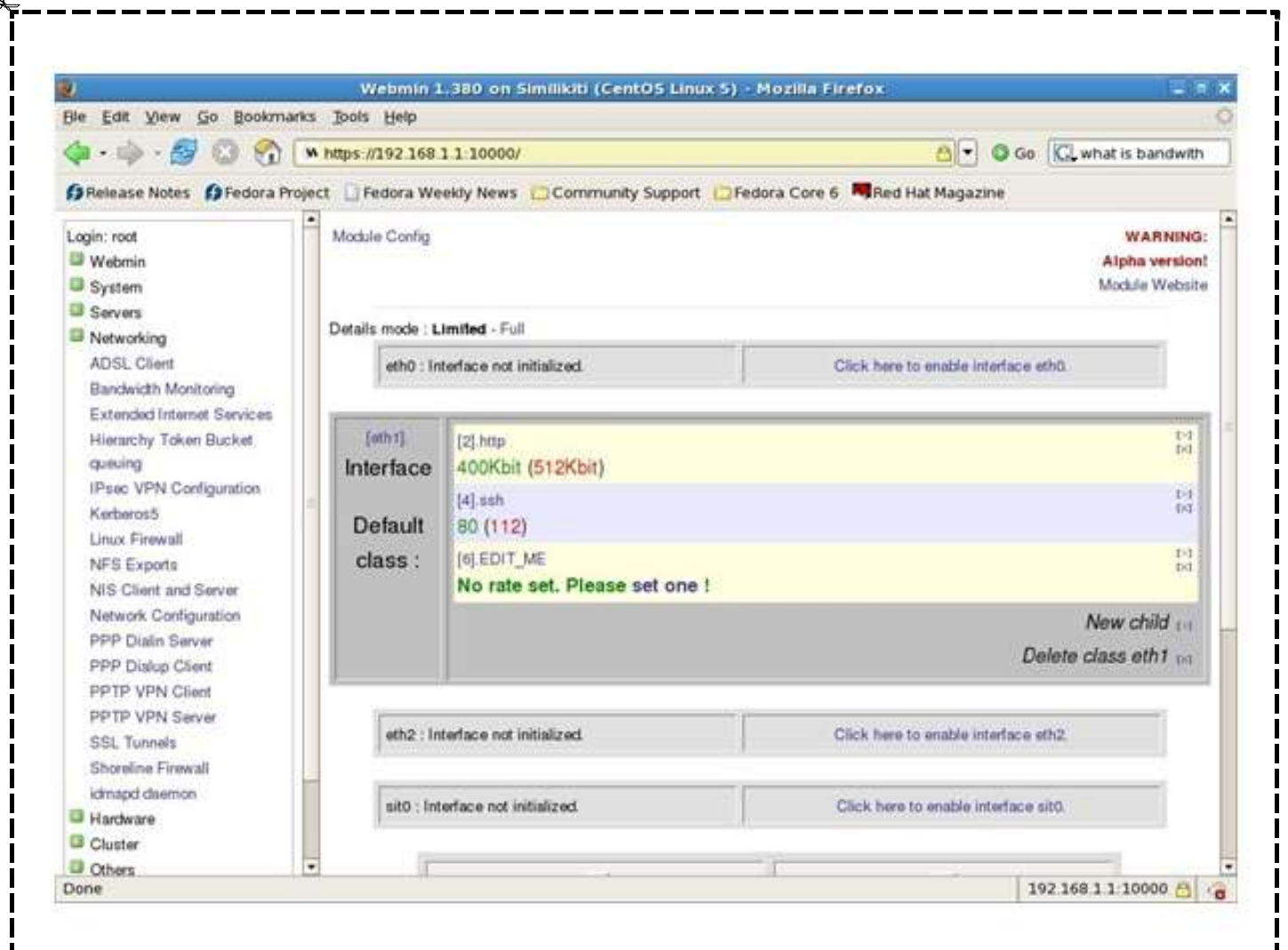

Gambar12. Halaman Create New Child ketiga

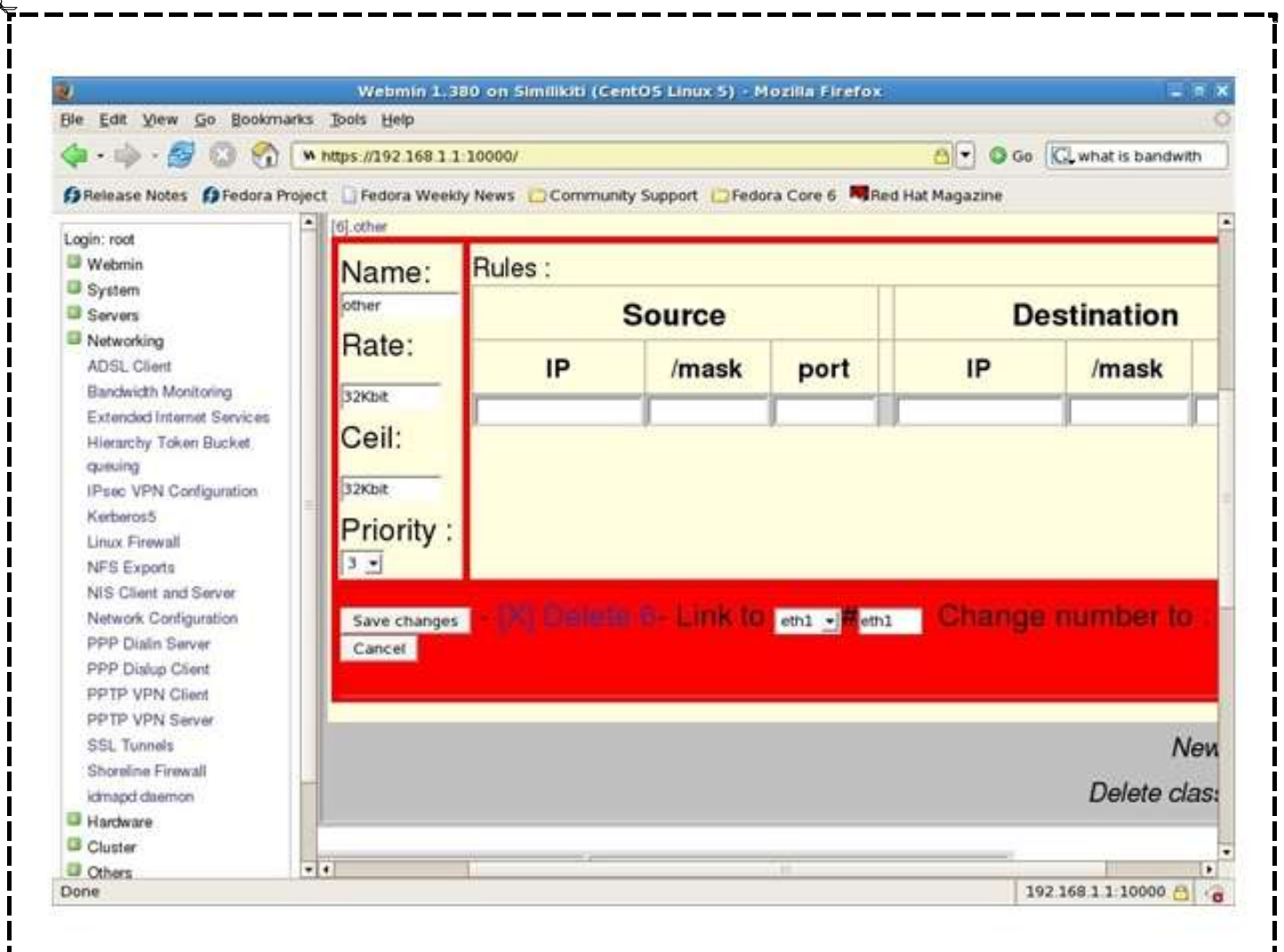

Gambar13. Halaman Edit Me, untuk pembuatan kelas ketiga

Langkah berikutnya set default class (defaultclass diset untuk kelas "other"), seperti tampak dalam gambar14.

| Edit View Go Bookmarks                                                                                                    | s Tools Help                                           |                               |                                           |                                      |  |  |
|----------------------------------------------------------------------------------------------------|--------------------------------------------------------|-------------------------------|-------------------------------------------|--------------------------------------|--|--|
| · · · 🖉 🕲 😚 💽                                                                                                    | https://192.168.1.1.10000/                             | ۵.                            | Go Go khat is bandwith                    |                                      |  |  |
| Release Notes 🏼 🌔 Fedora Proje                                                                                                    | ect 🛄 Fedora Weekly News                               | Community Support             | 🛛 Fedora Core 6 🛛 🧠 Red Hat Magazir       | we                                   |  |  |
| gin: root<br>Webmin                                                                                                    |                                                        |                               |                                           | Alpha version!<br>Module Website     |  |  |
| System                                                                                                    | Details mode : Limited - Fu                            | di .                          |                                           |                                      |  |  |
| Servers<br>Networking<br>ADSL Client                                                                                                    | eth0 : Interface not                                   | initialized.                  | Click here to enable into                 | Inface eth0.                         |  |  |
| Bandwicth Monitoring<br>Extended Internet Services                                                                                                    | (eth1)<br>Interface                                    | (2].http<br>400Kbit (512Kbit) |                                           | 1-1<br>14                            |  |  |
| queuing<br>IPsec VPN Configuration<br>Kerberos5<br>Linux Firewall<br>NFS Exports<br>NIS Client and Server<br>Network Configuration<br>PPP Dialin Server<br>PPP Dialup Client | Default class :                                        | (4).ssh<br>80 (112)           |                                           | 1-1<br>1-1                           |  |  |
|                                                                                                    | Save changes       Delete eth1 descriptor       Cancel | [6].other<br>32 (32)          |                                           | E-3<br>Ed                            |  |  |
|                                                                                                    |                                                        | <u>r</u>                      |                                           | New child or<br>Delete class eth1 bd |  |  |
| PPTP VPN Client<br>PPTP VPN Server<br>SSL Tunnels<br>Shoreline Firewall                                                                                                    | eth2 : Interface not                                   | initialized                   | ized Click here to enable interface ethz. |                                      |  |  |
| kimapit daemon<br>Hardware                                                                                                    | sit0 : Interface not initialized                       |                               | Click here to enable interface sito.      |                                      |  |  |

Gambar14. Setup Default Class

Langkah selanjutnya jika semua kelas dan rule filteringnya sudah selesai Anda definisikan maka Anda dapat segera mengaktifkan htb.init dengan menekan tombol start sebagaimana ditunjukkan dalam gambar15. (Modul webminhtb ini sepertinya perlu patch agar muncul label start dan stop pada tomboltombol yang ditunjukkan dalam gambar15.).

| Ble Edit View Go Bookmark                                                                | s Jools Help                          |                                                               |                                       |                               |                                            |
|------------------------------------------------------------------------------------------|---------------------------------------|---------------------------------------------------------------|---------------------------------------|-------------------------------|--------------------------------------------|
| 🏟 · 📦 · 🔗 🖸 😚 🕟                                                                          | A https://192.168                     | 1 1 10000/                                                    |                                       | ð • 0 co                      | 🔍 htb webmin modul                         |
| PRelease Notes Predora Proje                                                             | ect 🛄 Fedora We                       | ekly News 🖸 Community Support                                 | EFedora Core 6                        | led Hat Magazine              |                                            |
| Queueing Disci G webmin-                                                                 | htb mo. 🛛 🖓 Wet                       | omin-HT8 H 🖓 Webmin                                           | w Webmin 1.38                         | SourceForge.ne.               | SourceForge.ne                             |
| Usermin Configuration<br>Webmin Actions Log<br>Webmin Configuration                      | eth0 : Ir                             | terface not initialized.                                      | Click h                               | ere to enable interface eth   | 0.                                         |
| Webmin Servers Index<br>Webmin Users                                                     | (oth 1).<br>Intertace                 | [2].http<br>atomic (d along                                   |                                       |                               | 14                                         |
| Servers                                                                                  | Debug cheer 6                         | [4].ssh                                                       |                                       |                               | 1-1<br>1-1                                 |
| ADSL Client                                                                              | (other)                               | [6] other<br>John Garbo                                       |                                       |                               | -114<br>00                                 |
| Bandwidth Monitoring<br>Extended Internet Services                                       |                                       |                                                               |                                       |                               | New cost ( - )<br>Delete close effit ( - ) |
| Promotion<br>Prese VPN Configuration                                                     | eth2 : Ir                             | terface not initialized.                                      | Click h                               | ere to enable interface eth   | 2                                          |
| Linux Firewall<br>NFS Exports                                                            | sit0 : In                             | erface not initialized.                                       | Click                                 | vere to enable interface sitt | 0                                          |
| NIS Client and Server<br>Network Configuration<br>PPP Dialin Server<br>PPP Dialup Client |                                       | Start button                                                  |                                       | >                             | iton                                       |
| PPTP VPN Clent<br>PPTP VPN Server<br>SSL Tunnels                                         | Guick belp :<br>Visita : For rates an | f cell, you can use K <b>bit, Mbit</b> or <b>bps, Kbps, M</b> | opos. If no unit is specified, billov | sec are used.                 | [v.0.1.1]                                  |

Gambar15. Mengaktifkan HTB init

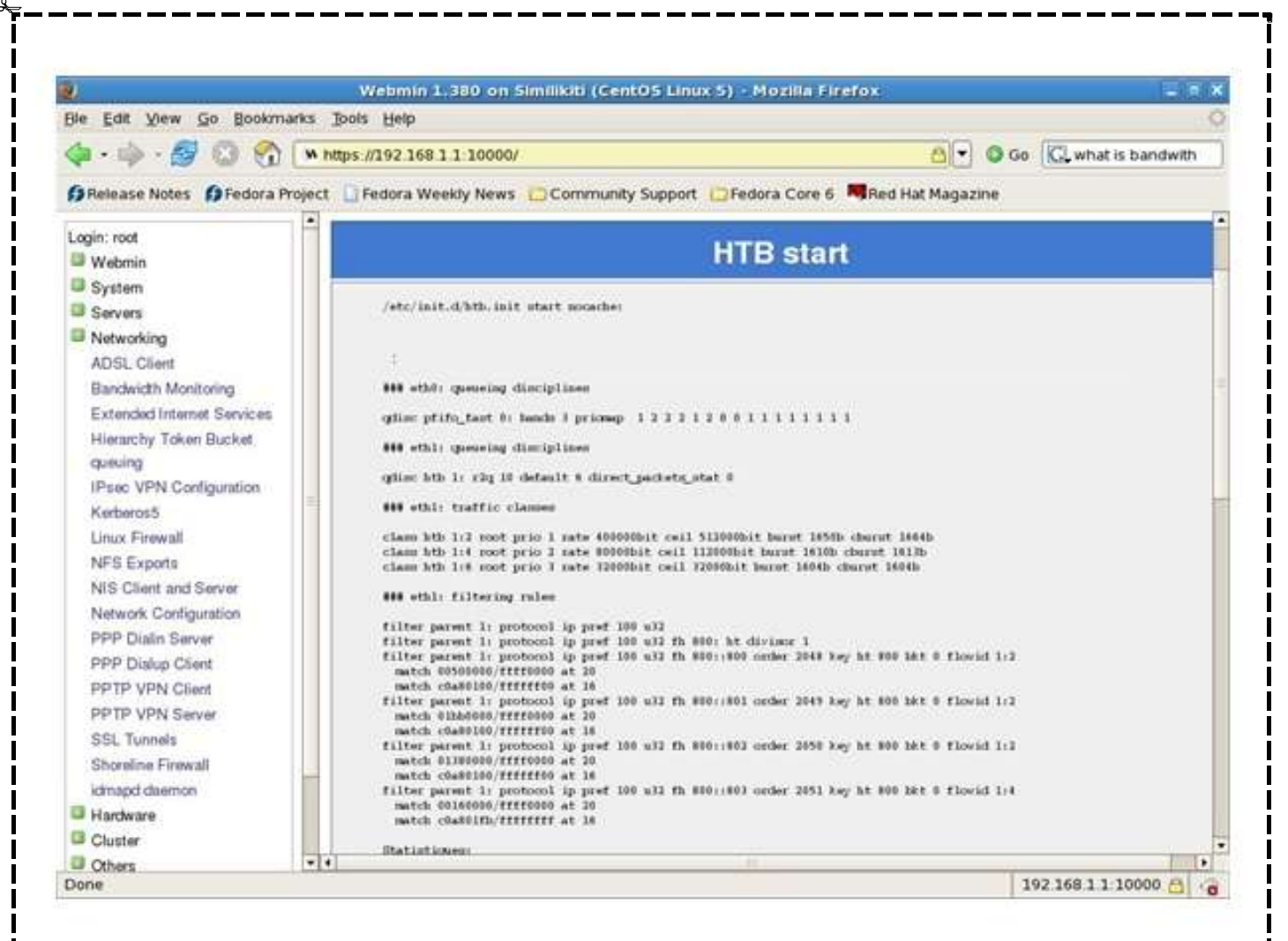

Gambar16. Status pengaktifan HTB init.

Semua konfigurasi kelaskelas dan rule dari traffic control menggunakan webminhtb modul disimpan dalam direktori /etc/sysconfig/htb. Konfigurasi setiap kelas disimpan dalam masingmasing file seperti berikut ini:

```
[root@Similikiti
                                   /etc/sysconfig/htb/
                   ~]# ls
                             -al
total 28
             2 root root
                          4096 Feb
                                     3 20:11
drwxr-xr-x
            12 root root
                           4096 Feb
                                     3
                                        19:36
drwxr-xr-x
                                              . .
                                        20:04 eth1
-rw-r--r--
             1 root root
                            10 Feb
                                     3
                                     3
                           107 Feb
                                          20:07 eth1-2.http
-rw-r--r--
             1 root root
                                     3
                                           20:11 eth1-4.ssh
-rw-r--r--
             1 root root
                            55 Feb
             1 root root
                            31 Feb
                                     3
                                         20:11 eth1-6.other
-rw-r--r--
```

Agar setiap kali booting htb.init diaktifkan maka anda dapat mendaftarkan kepada sistem agar service htb.init diaktifkan saat boot oleh init secara otomatis, untuk itu lakukan perintah berikut:

[root@Similikiti ~]# chkconfig htb.init on

Selanjutnya cobalah hasil konfigurasi traffic control tersebut dengan cara melakukan transfer file (download) yang terdapat di sebuah server di Internet via SSH/SCP ke komputer 192.168.1.251 untuk menguji apakah rule pada kelas yang kedua berjalan dengan tepat. Atau coba download file via HTTP dari sebuah server di internet ke komputer jaringan lokal untuk menguji rule yang diterapkan pada kelas pertama. Anda dapat mengamati proses download apakah ada perbedaan ketika sebelum di atur menggunakan bandwidth manager pada PC Router dengan setelah diatur. Ada baiknya Anda gunakan tools untuk monitoring network traffic seperti : BW Monitor :monitor.pl (http://www.docum.org/docum.org/monitor/download/monitor.pl), HTB Monitor: monitor.pl (http://www.docum.org/docum.org/monitor/download/monitor.pl), dan lain-lain.

### Referensi:

http://lartc.org http://www.docum.org/docum.org http://www.sehier.fr/webmin-htb